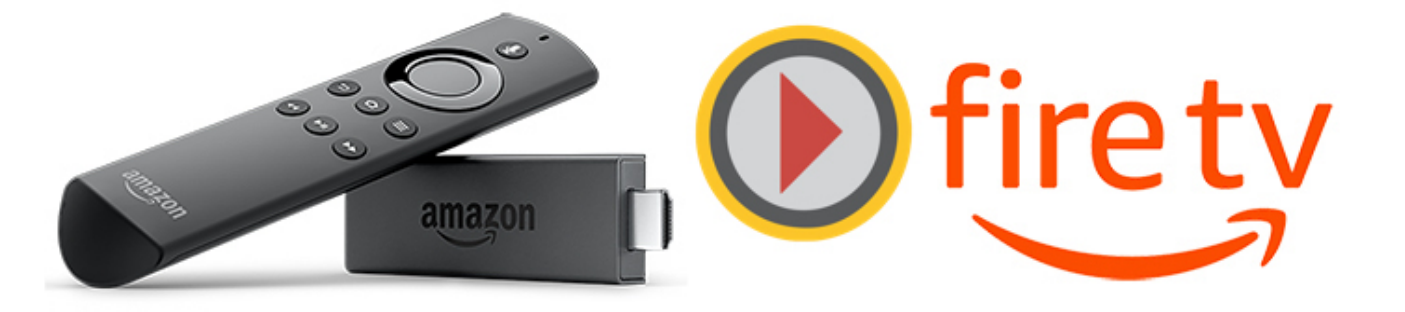

Lo primero que hacemos es descomprimir el archivo descargado, una vez descargado veremos esto

kodi.apk

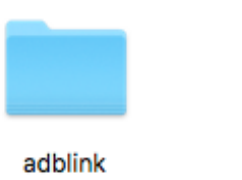

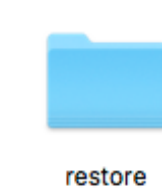

Abrimos la carpeta adblink e instalamos para windows o mac y abrimos la aplicación

| • • •            |               | adbLink           |            |              |          |
|------------------|---------------|-------------------|------------|--------------|----------|
| Connected device | s Connect     | Connection status |            | Running jobs |          |
|                  |               |                   |            |              |          |
| Ad Hoc IP        | Sel           | ect device        |            |              |          |
|                  | Clear         |                   | ٥          |              |          |
| New              | Edit Delete   | Connect           | Disconnect |              |          |
| File manager     | ADB Shell     | Back              | kup        | Restore      |          |
| Install APK      | Uninstall APK | Move Ko           | di Data    | Edit XML     |          |
| Refresh ADB      | Stop ADB      | Push R            | emote      | Edit Cache   |          |
| Console          | Keypad        | Splash :          | Screen     | Screencap    |          |
|                  | Donate        | NISA 🔤            | BANK       |              |          |
|                  |               |                   |            | ADB          | running. |

Antes de continuar, debemos irnos a ajustes y en nuestra firetv y activar el debug para desarrolladores y activar la opción de poder instalar aplicaciones con orígenes desconocidos. LAS DOS OPCIONES TIENEN QUE ESTAR ACTIVADAS

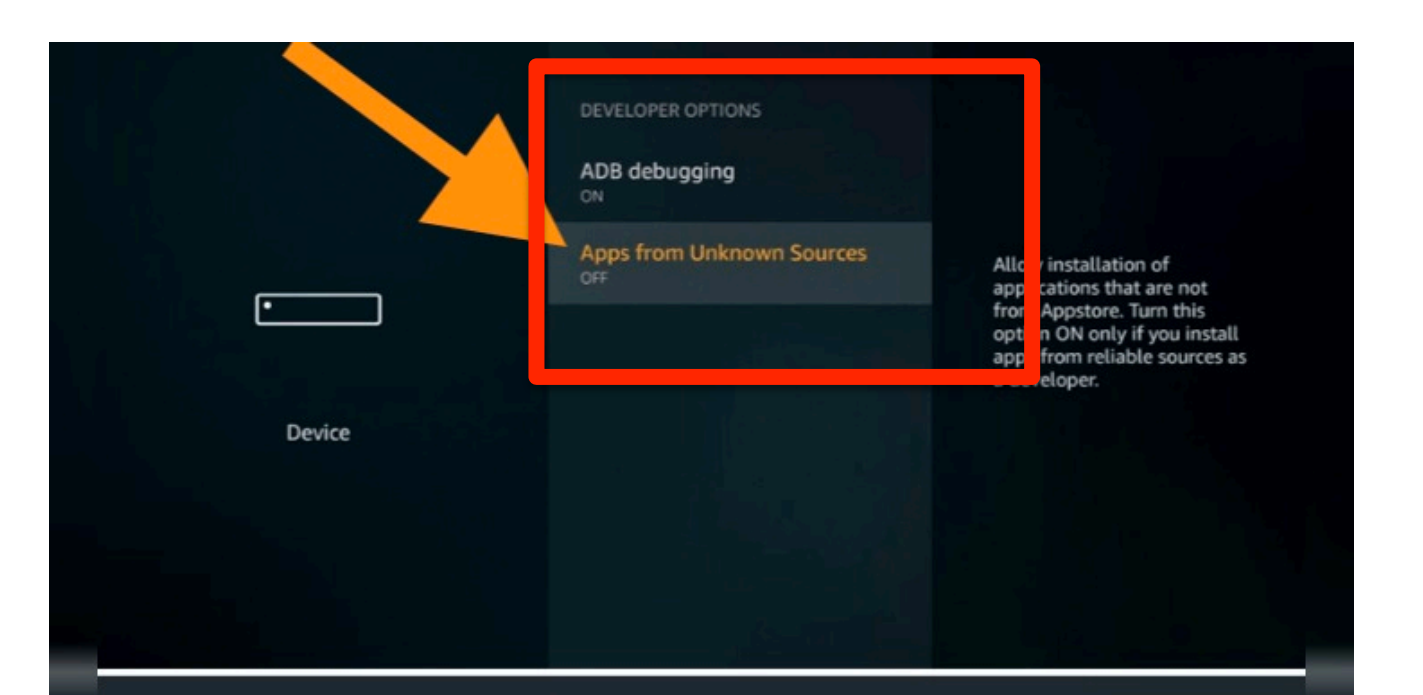

## Apps from Unknown Sources

When you use applications from unknown sources, your Amazon Fire TV Stick and personal data are less secure and there is a risk of unexpected behavior. You agree that you are solely responsible for any damage to your device or loss of data that may result from using these applications. Creamos la conexión desde "new" para conectarnos con nuestra firetv, escribimos el nombre, la dirección ip y guardamos "save"

## ¿Cómo veo la dirección ip en mi FireTV?

Para saber la ip, hay que ir a ajustes (about), más información, red (network) y verás ip address que tendrás que insertar en el punto 2.

| About                                                                                                    | Setto:<br>IP Address: |
|----------------------------------------------------------------------------------------------------|-----------------------|
| Fire TV Stick                                                                                                    | Gatency               |
| Storage                                                                                                    | Subnet Mask:<br>DNS:  |
| Network                                                                                                    | MAC Address (Wi-Fi)   |
| Controllers                                                                                                    |                       |
| Check for System Update                                                                                                    |                       |
| adbLink version: 4.3                                                                                                    | Android partitions    |
| Kodi OS Android                                                                                                    | S /sdcard/            |
|                                                                                                    |                       |
| Decorption Firety                                                                                                    |                       |
| Address 192.168.1.100                                                                                                    |                       |
| Address 192.168.1.100                                                                                                    |                       |
| Decemption Firetv<br>Address 192.168.1.100<br>Nedi partition /sdcard/<br>Package name org.xbmc.kodi                                                       | Connected devices     |
| Decemption Firetv<br>Address 192.168.1.100<br>Modi partition /sdcard/<br>Package name org.xbmc.kodi<br>File Path /files/.kodi                             | Connected devices     |
| Decemption Firetv<br>Address 192.168.1.100<br>Nodi partition /sdcard/<br>Package name org.xbmc.kodi<br>File Path /files/.kodi                             | Connected devices     |
| Decemption Firetv Address 192.168.1.100 Redi partition /sdcard/ Package name org.xbmc.kodi File Path /files/.kodi Pull Folder Disable root                | Connected devices     |
| Decemption Firetv Address 192.168.1.100 Redi partition /sdcard/ Package name org.xbmc.kodi File Path /files/.kodi Pull Folder Disable root USB Connection | Connected devices     |
| Decemption Firetv   Address 192.168.1.100   Nedi partition /sdcard/   Package name org.xbmc.kodi   File Path /files/.kodi   Pull Folder                   | Connected devices     |

Le damos a connect, y en el firetv, aparecerá en pantalla para aceptar el permiso. Simplemente márcalo y dale a a aceptar

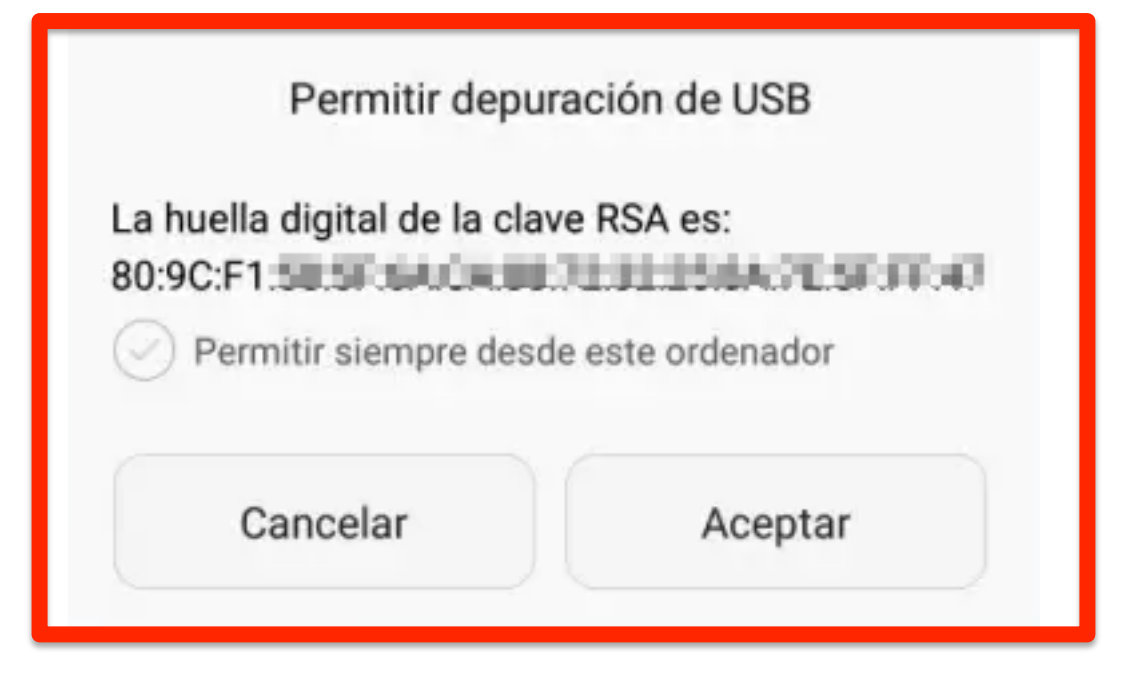

Ahora, volvemos a darle a connect, le damos a "install apk" y buscamos el archivo "kodi.apk" que hemos descargado y le damos a instalar.

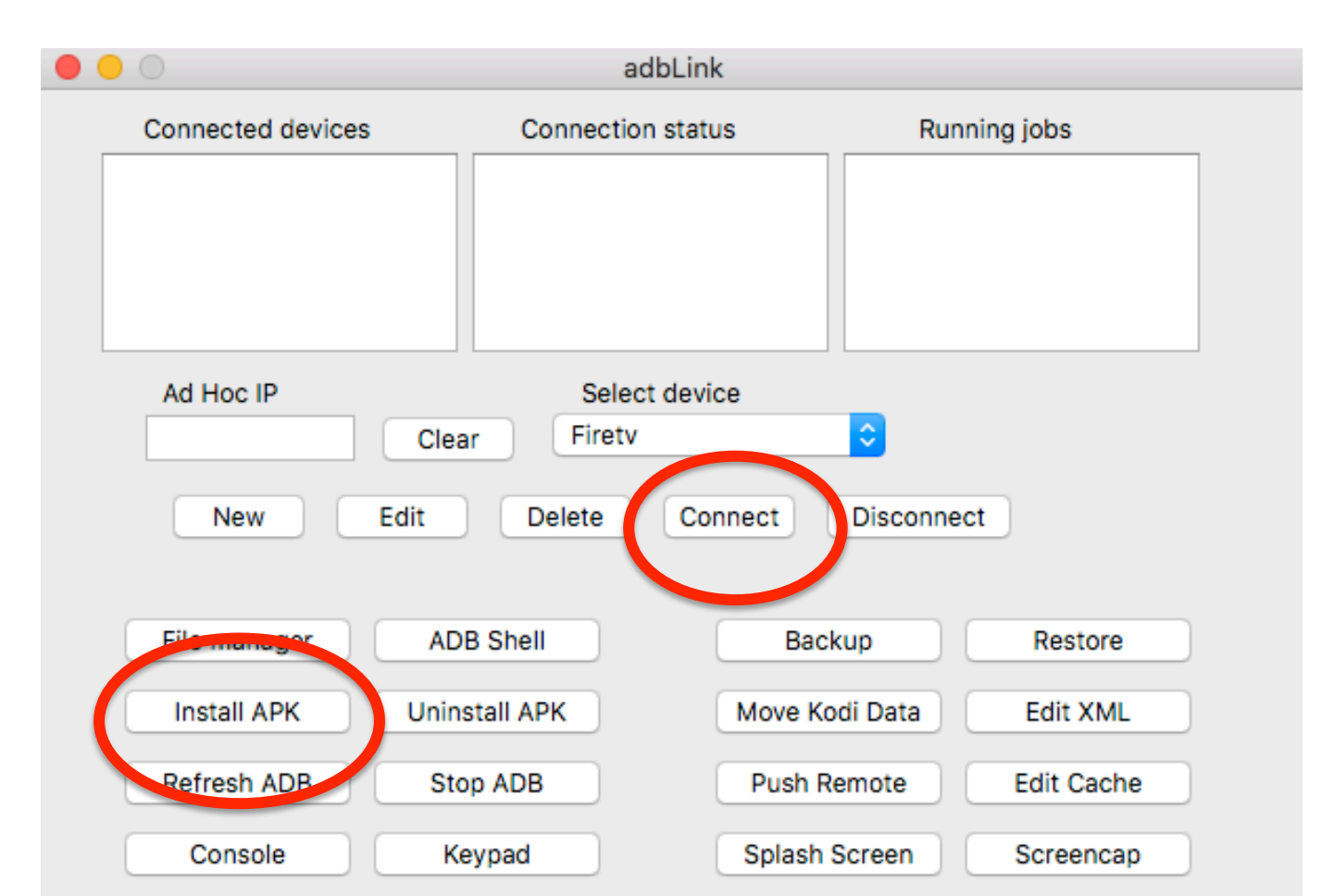

En pantalla, nos aparecerá que ha sido instalado. No es necesario que lo abras. Ahora pulsa sobre "restore" y busca la carpeta "restore" que hemos descargado. Comenzará a instalar la configuración PepeTv mod Kodi. Cuando haya terminad avisará y ya podremos abrirlo.

Busca Kodi en tu fireTV en la sección de apps, seguramente estará en la última posición. Una vez abierta quedará al incio.

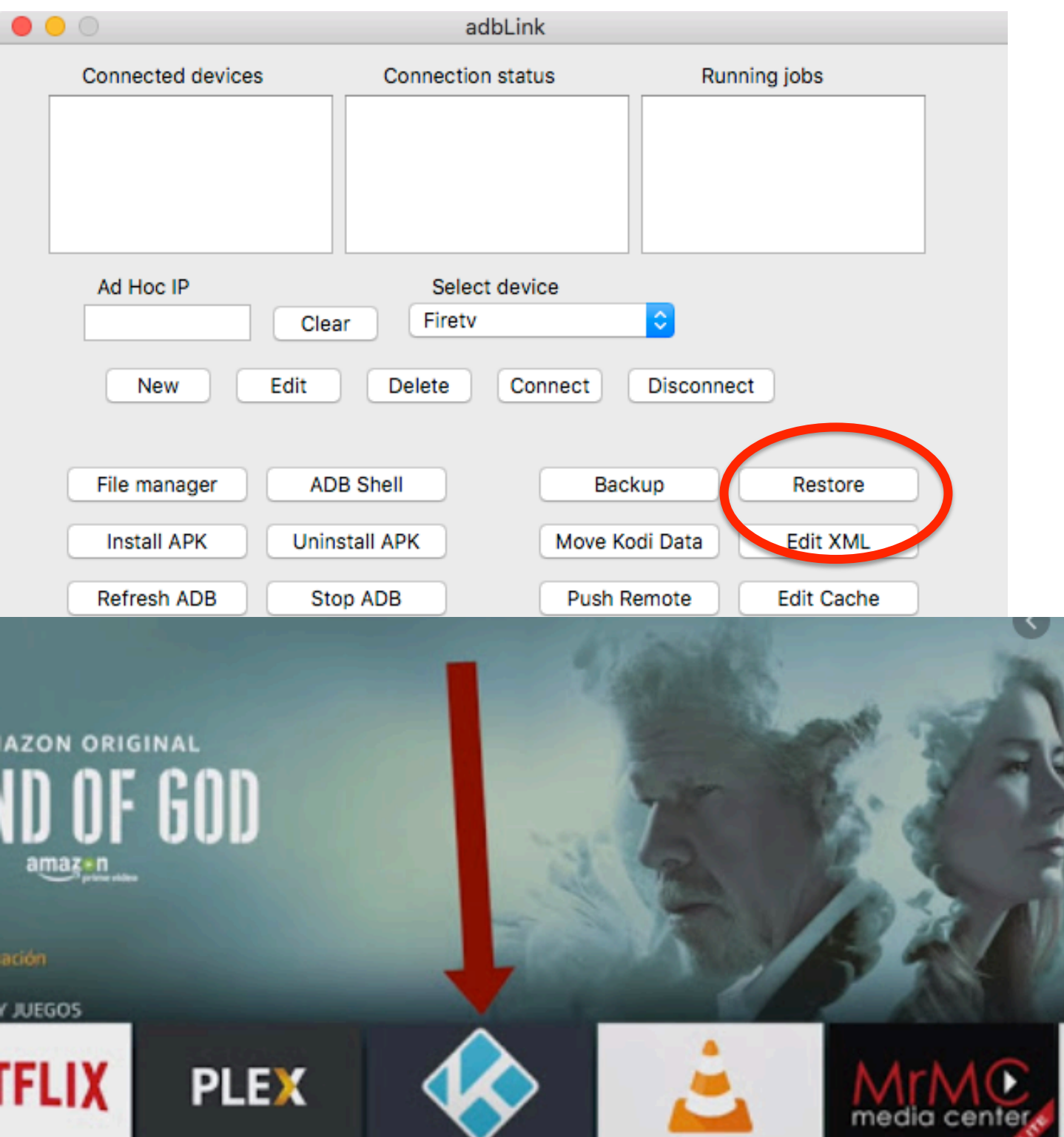